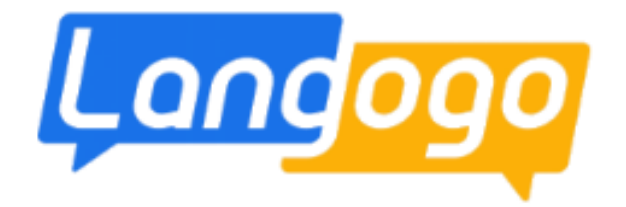

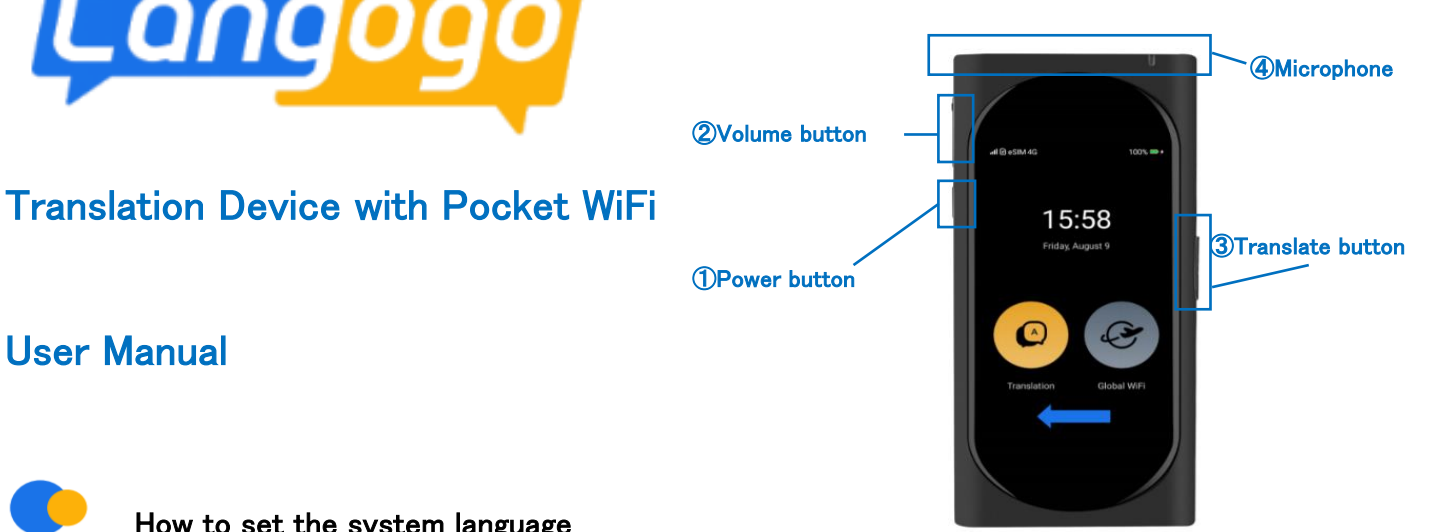

## **User Manual**

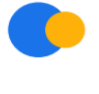

How to set the system language

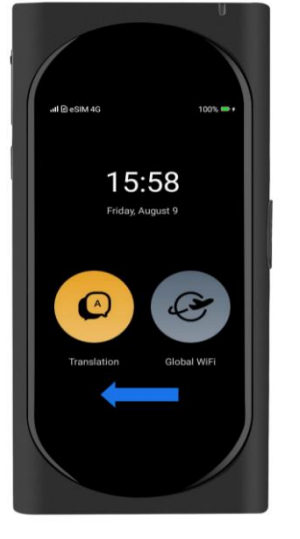

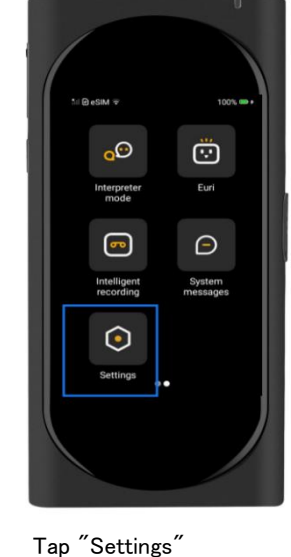

Swipe to the left

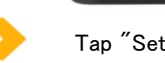

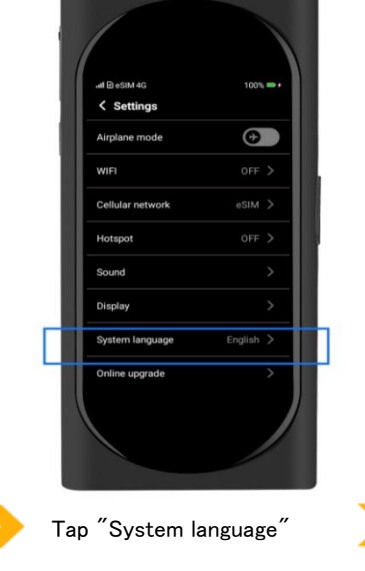

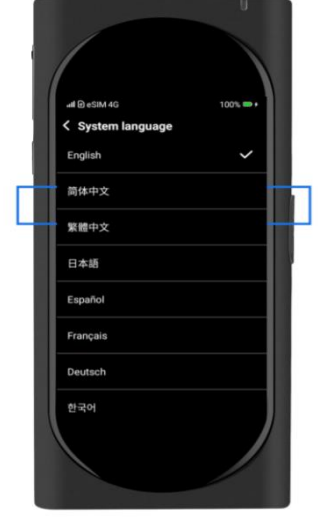

Select your language (8 languages available)

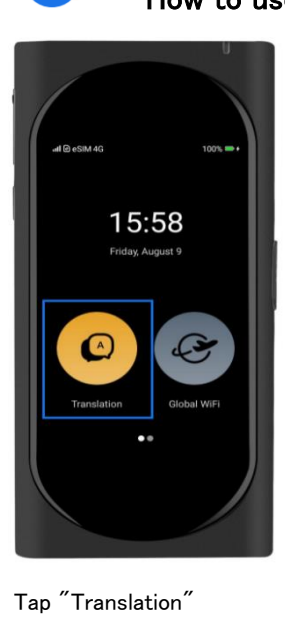

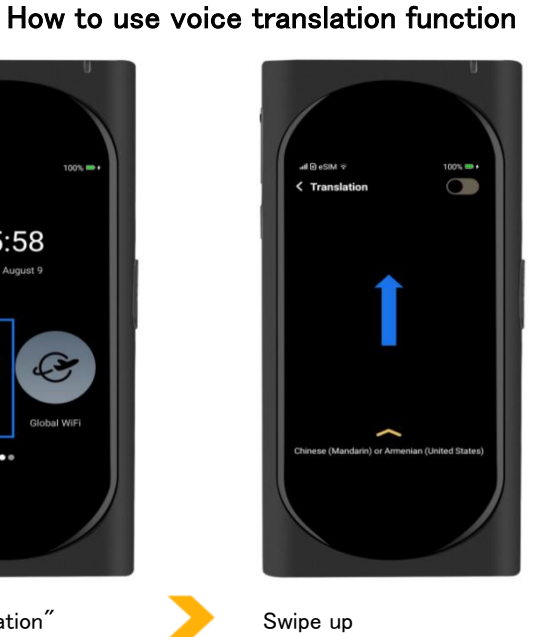

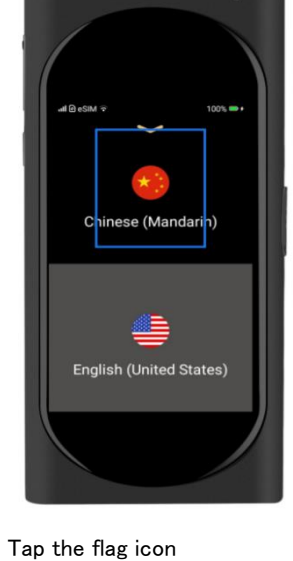

Done (Alge

Select your language and tap ″Done′

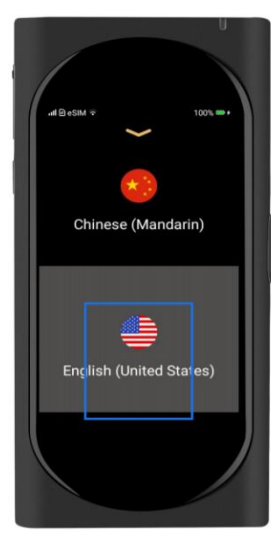

Tap the other flag icon

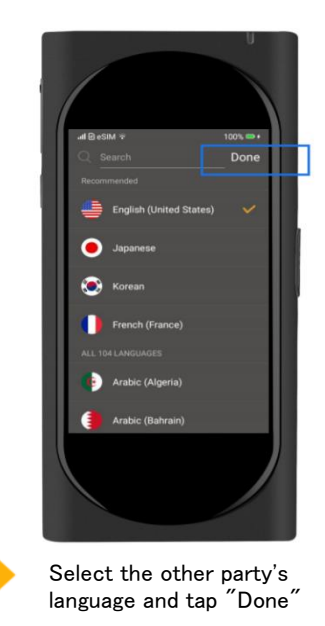

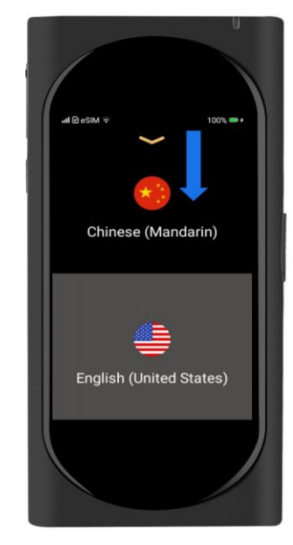

Swipe down

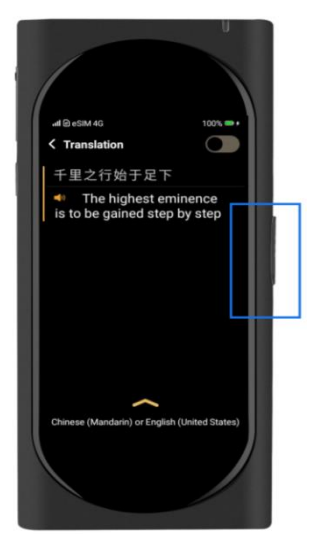

Hold down the tranlate button to speak and release when you are done talking. What you said will be translated when you release the button. If you want to translate the other party's speech, turn the microphone towards them and hold the translate button until they finish speaking, and it will be translated when you release the button again.

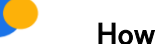

## How to use the pocket WiFi

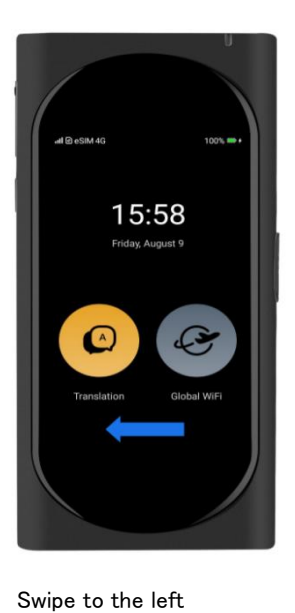

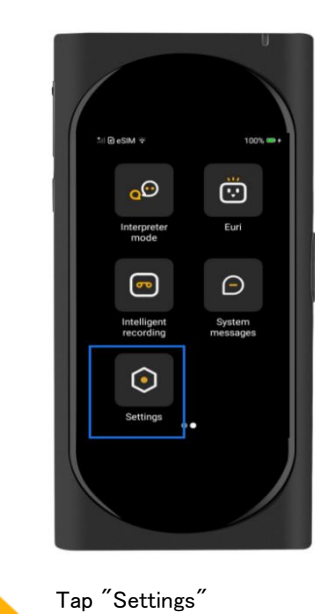

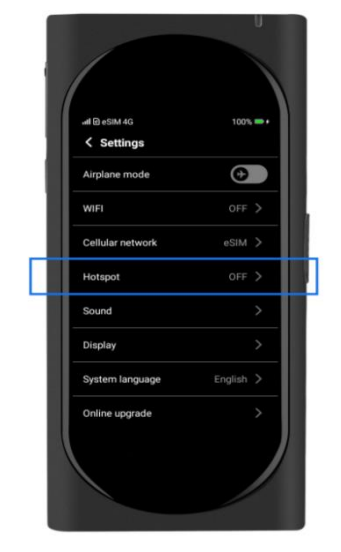

Tap "Hotspot"

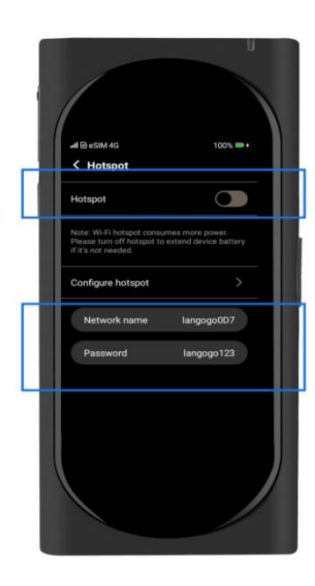

Turn on the hotspot. Turn on your device's WiFi, select the Langogo network, and enter the password. Up to 5 devices can be connected simultaneously.

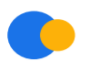

## Network error troubleshooting

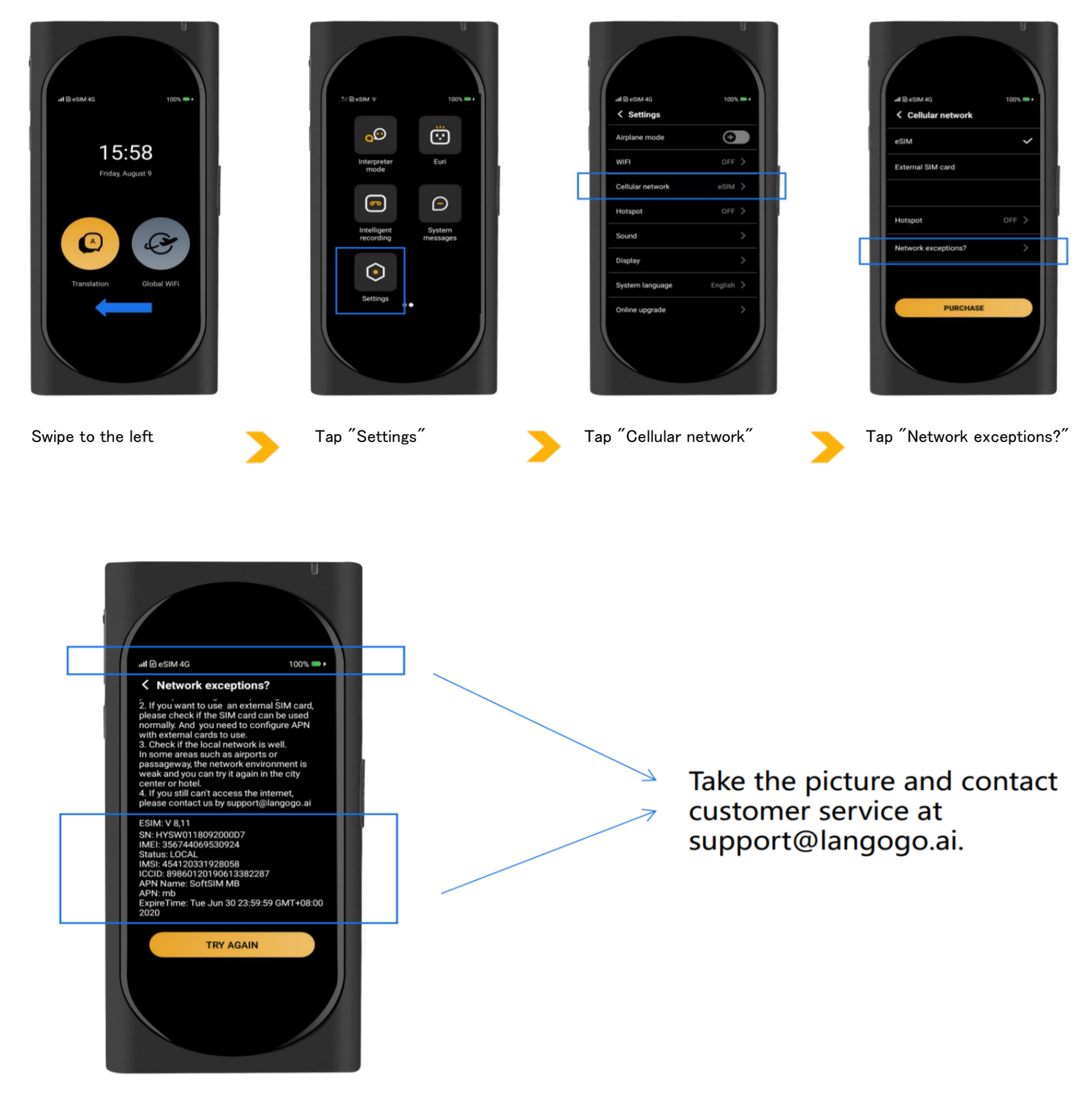

If you can't solve the issue by following the directions on the above screen, take a picture of the screen and send it to Langogo Customer Support. Langogo Customer Support: support@langogo.ai